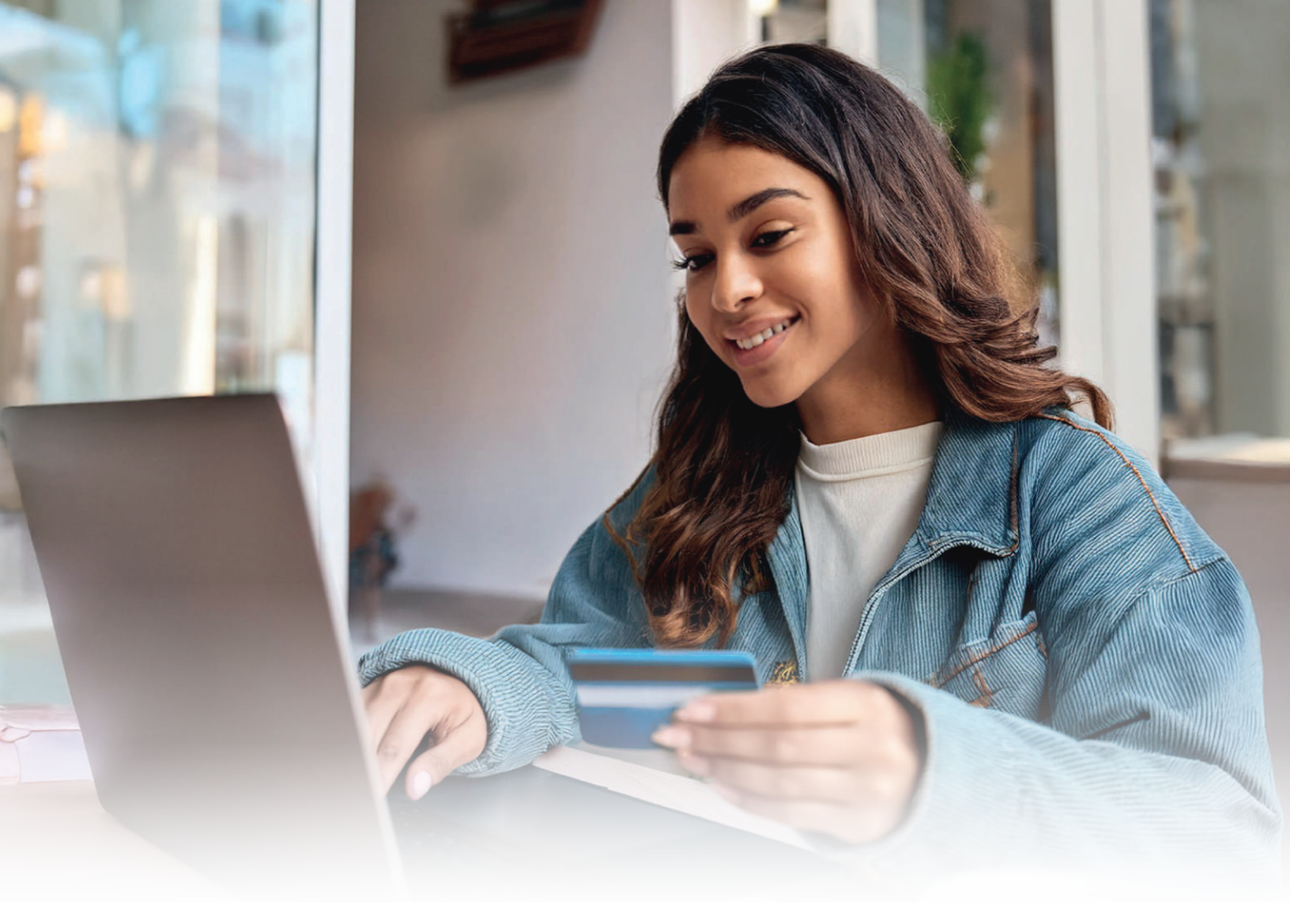

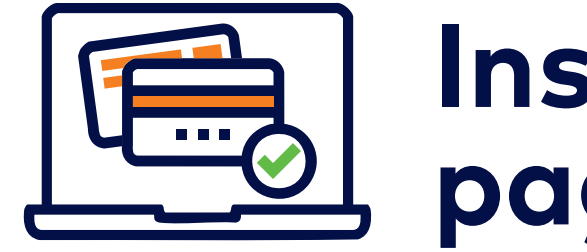

# Instructivo para pago en línea

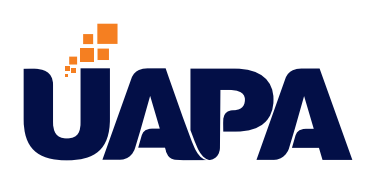

## Instructivo para pago en línea

## Objetivo

El instructivo tiene como objetivo fundamental dar a conocer a las personas involucradas en procesos de pagos, los pasos básicos a seguir con el fin de facilitar y asegurar un pago oportuno con calidad y eficiencia.

**Pago en línea:** Es uno de los medios de pago en la UAPA. Está disponible para realizar el pago electrónico de la matriculación y servicios académicos, con tarjeta de crédito o débito.

## Alcance

Este instructivo está elaborado para el conocimiento del personal de tesorería y participantes de la UAPA, para una correcta orientación del método de pago en línea.

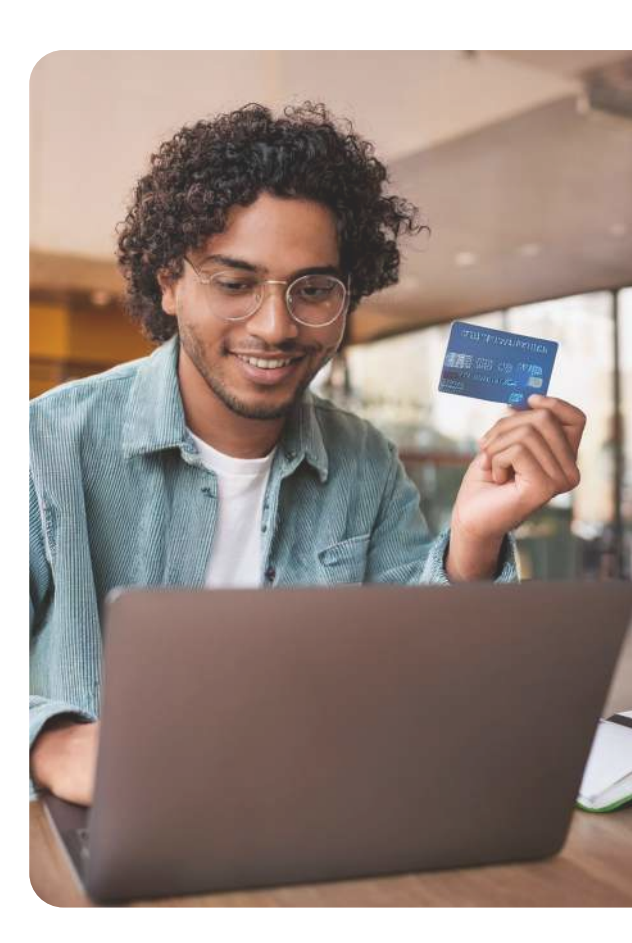

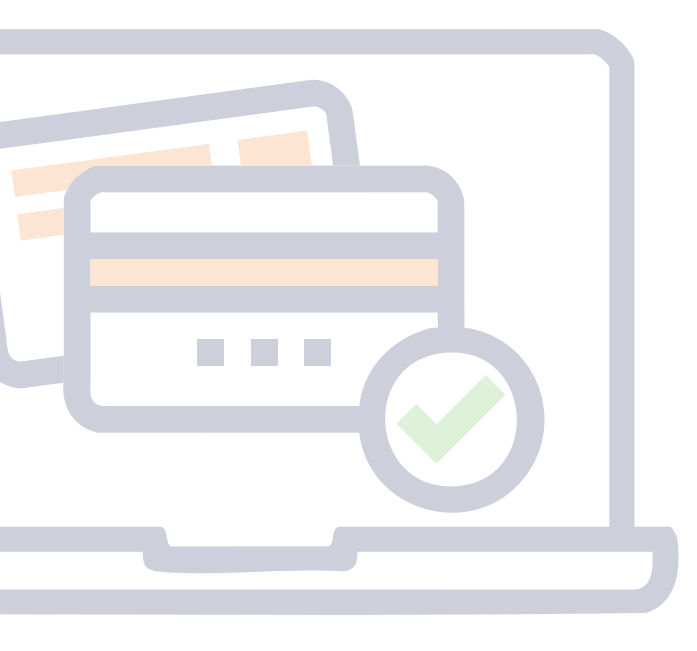

## Pasos a seguir

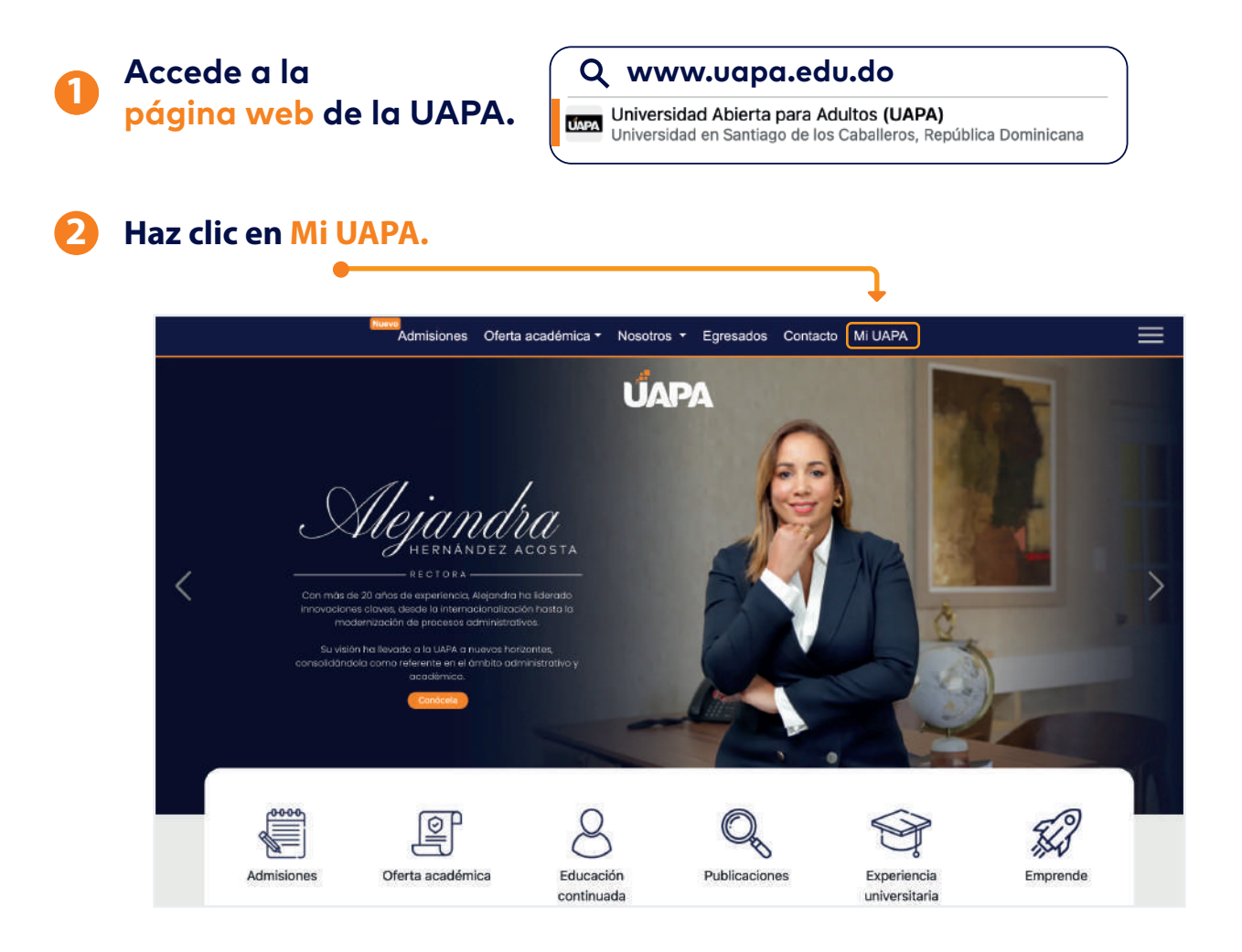

## 3 ...Y luego en Servicios en Línea.

| Biblioteca virtual            | Trimestral Cuatrimestral              |                                     |
|-------------------------------|---------------------------------------|-------------------------------------|
| Correo electrónico            | Acceder                               | Enlaces de interés                  |
| Buzón de sugerencias          | Servicios en línea                    | Pro-Éxito                           |
| Vías de pagos                 | - Solicitud de Ampliación de Créditos | Orientación Profesional y Académica |
| Pasantías                     | Campus virtual - Grado                | Becas                               |
|                               | Campus virtual - Posgrado             | Horario de servicios                |
| Servicio Social Universitario | Plataforma de exámenes                | Seguro de accidentes                |
| Servicios médicos             | Calendario académico - Grado          |                                     |
|                               | Calendario académico - Posgrado       |                                     |

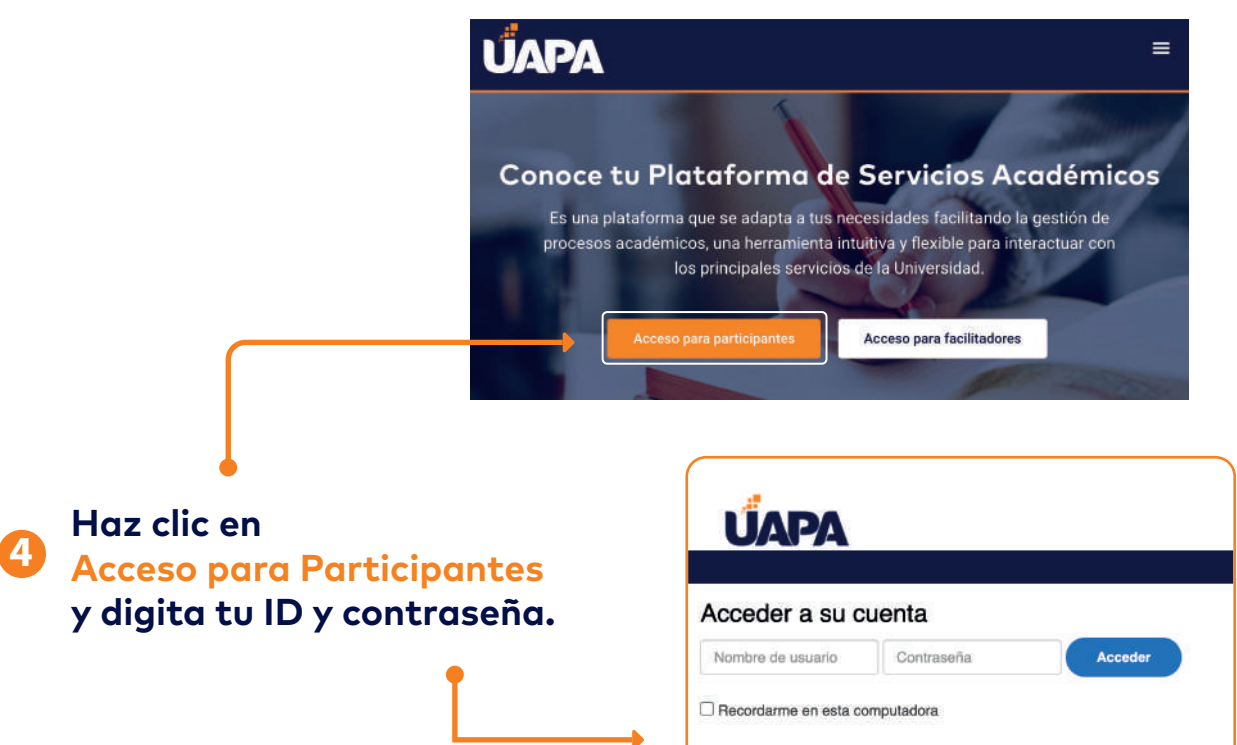

¿Olvidó Nombre de usuario o Contraseña ?

### **ÚAPA**

- Inscripción y Horario
- Ver asistencia
- Ver Calificaciones
- Histórico Académico
- Evaluación de Facilitadores
- Solicitar Graduación
- Ver solicitud de Graduación
- Evaluación de Grado

Menu de servicios

- Solicitud de servicios
- Ver estado de la solicitud

#### Información personal

- Actualizar Información Personal
- Actualizar Información de Contacto Fiscal
- Encuestas Generales

#### Cuentas del participante

- · Resumen de cuenta por periodo
- Facturas Emitidas

#### Realizar pagos en línea

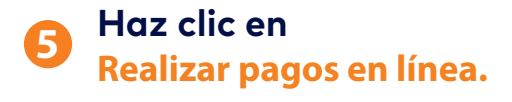

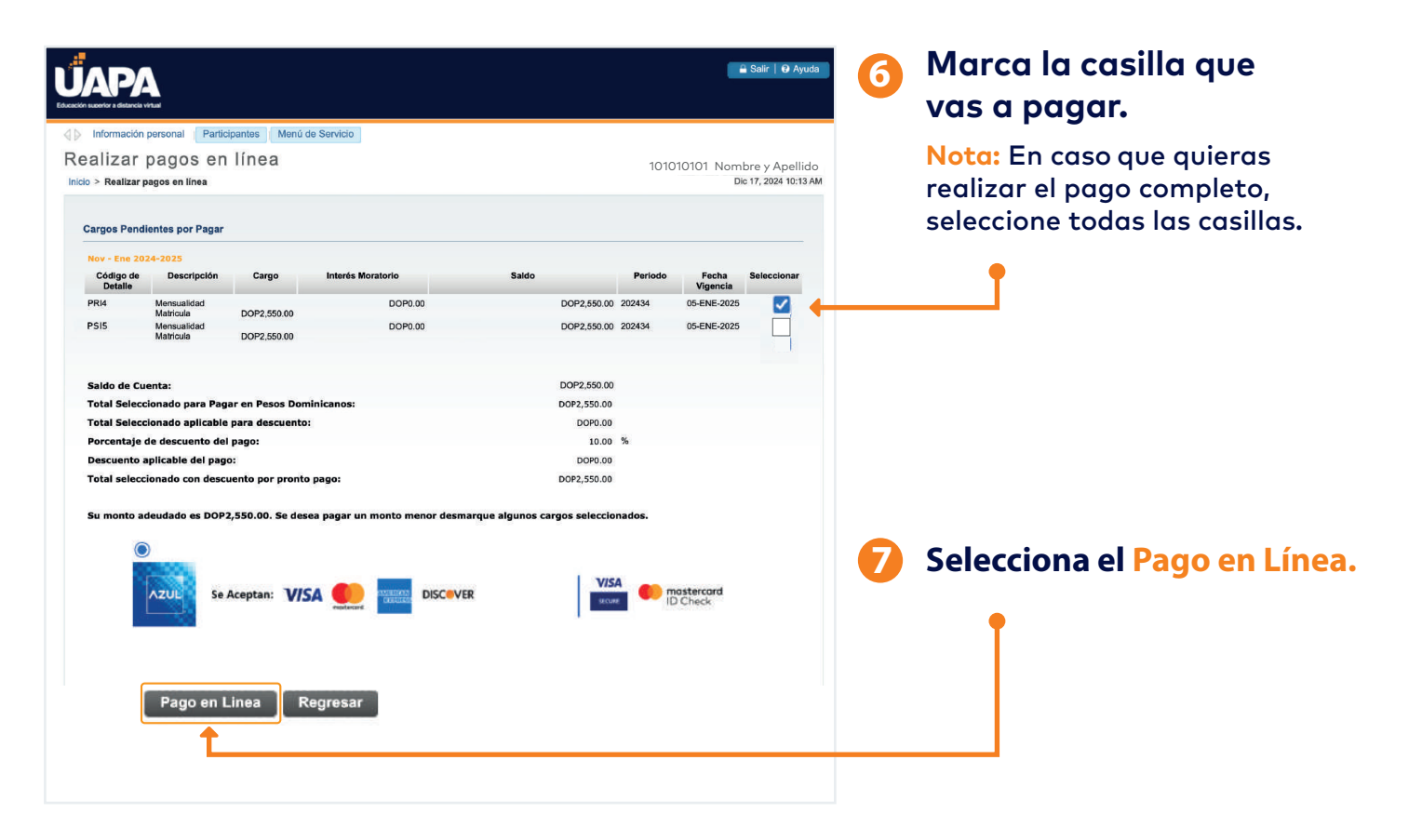

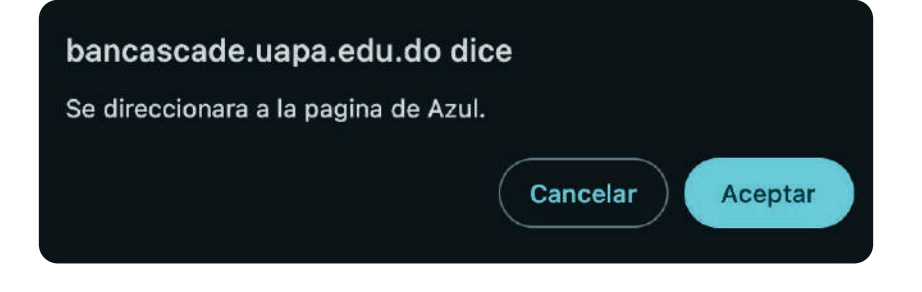

#### 8 Se abrirá una ventana para ingresar los datos. Haz clic en 'Aceptar' para continuar.

#### 2 LLena la información de la tarjeta:

-Nombre en la tarjeta -Dígitos de la tarjeta -Fecha de vencimiento -CVV

-Correo electrónico

**Nota:** Marca la casilla para recibir comprobante de pago vía correo.

| Datos del pago               | Información de la tarjeta          |                                        |  |  |  |
|------------------------------|------------------------------------|----------------------------------------|--|--|--|
| C UAPA                       | Nombre en la tarjeta               |                                        |  |  |  |
| No. de orden/venta:          | 1234 1234 1234 1234 1234 🚺 🐨 💼 🐨 🕕 |                                        |  |  |  |
| Monto total                  | MM/YY                              | cw 🚍                                   |  |  |  |
| RD\$ 2,550.00                | Correo electrónico                 |                                        |  |  |  |
| NOMBRE:<br>Nombre y Apellido | Recibir comprobante e              | Recibir comprobante de pago vía correo |  |  |  |
| <b>D:</b><br>101010101       |                                    |                                        |  |  |  |
|                              | Concelar                           | Pagar RD\$ 2,550.00                    |  |  |  |

Confirmar la transacción, haz clic en pagar.

| Datos del pago               | Confirmar tran        | Confirmar transacción<br>Por favor revisa los datos de tu tarjeta: |  |  |
|------------------------------|-----------------------|--------------------------------------------------------------------|--|--|
| C UAPA                       | Nombre en la tarjeta: | Nombre y Apellido                                                  |  |  |
| No. de orden/venta:          | Número de tarjeta:    | 001100*****0011                                                    |  |  |
| Manto total                  | Fecha de expiración:  | 00/00                                                              |  |  |
| RD\$ 2.550.00                | Código de seguridad:  |                                                                    |  |  |
| NOMBRE:<br>Nombre y Apellido | Correo electrónico:   | Correo @gmail.com                                                  |  |  |
| ID:                          |                       |                                                                    |  |  |

| <b>.</b>                      |                                        |                                            |                           |                           | A Salir A Avi                                   |
|-------------------------------|----------------------------------------|--------------------------------------------|---------------------------|---------------------------|-------------------------------------------------|
|                               |                                        |                                            |                           |                           |                                                 |
| ción superior a distancia vin | tual                                   |                                            |                           |                           |                                                 |
| Información p                 | ersonal Participantes Me               | nú de Servicio                             |                           |                           |                                                 |
| ago Apro                      | obado                                  |                                            |                           |                           |                                                 |
| icio > Pago Apro              | bado                                   |                                            |                           |                           | 101010101 Nombre y Apelli<br>Dic 17, 2024 10:17 |
| ••••••                        |                                        |                                            |                           |                           |                                                 |
| La transacción nú             | mero 500241 ha sido aprobada.          |                                            |                           |                           |                                                 |
|                               |                                        |                                            |                           |                           |                                                 |
|                               |                                        |                                            | Núm                       | n: 602971                 |                                                 |
|                               |                                        |                                            | Fecha: 17                 | //12/2024                 |                                                 |
| Educa                         | ición superior                         |                                            |                           |                           |                                                 |
| Numno:<br>Patrocinador:       | Nombre y Apellido<br>Nombre y Apellido | ID Alumno:<br>ID Patrocinador:             | 101010101<br>101010101    |                           |                                                 |
| Campus:                       | SEDE SANTIAGO                          | Prdo:                                      | 2024                      |                           |                                                 |
| Carrera:                      | INNOVACIÓN Y GESTIÓN EMPR              | ESARI                                      |                           |                           |                                                 |
| ago Descripc                  | ión                                    | Fecha                                      | Cargos                    | Monto Pagado              |                                                 |
| GTZ Pago Azu                  | 1                                      | 17-12-2024                                 |                           | 2.550.00                  |                                                 |
| RI4 Mensuali<br>175-667-      | dad Matricula                          | 05-01-2025                                 | .00                       | -,                        |                                                 |
|                               |                                        | TOTAL PESO DOMINICANO:                     | .00                       | 2,550.00                  |                                                 |
| Driginal                      | MBRE DE CAJA                           |                                            |                           |                           |                                                 |
|                               |                                        |                                            | Núm                       | r 602971                  |                                                 |
|                               |                                        |                                            | Fecha: 17                 | 7/12/2024                 |                                                 |
| Educa                         | ción superior                          |                                            |                           |                           |                                                 |
| Alumno:                       | Nombre y Apellido                      | ID Alumno:                                 | 101010101                 |                           |                                                 |
| Patrocinador:                 | Nombre y Apellido                      | ID Patrocinador:                           | 101010101                 |                           |                                                 |
| Campus:                       | SEDE SANTIAGO                          | Prdo:                                      | 2024                      |                           |                                                 |
| Carrera:                      | INNOVACIÓN Y GESTIÓN EMPR              | ESARI                                      |                           |                           |                                                 |
| aco Descripc                  | tión                                   | Fecha                                      | Cargos                    | Monto Pagado              |                                                 |
|                               |                                        |                                            |                           |                           |                                                 |
| GTZ Pago Azu<br>RT4 Mensuali  | l<br>dad Matricula                     | 17-12-2024<br>05-01-2025                   | .00                       | 2,550.00                  |                                                 |
| transacción 500               | 0241 por un monto de DOP2,5            | 50.00 ha sido pagada de manera ex          | itosa                     |                           |                                                 |
| ódigo de Autorizació          | ón:                                    |                                            | 175667                    |                           |                                                 |
| echa de Transacció            | n:                                     |                                            | 17-dic-2                  | 024                       |                                                 |
| ora de Transacción:           | :                                      |                                            | 10:15:29                  | 9                         |                                                 |
| i desea un Recibo             | con Número de Comprobante Fis          | cal (NCF), favor dirigirse a su área admir | nistrativa con este recih | o impreso, vigencia del r | ecibo 3 días calendario.                        |
|                               |                                        |                                            |                           |                           |                                                 |
| tentamente,                   |                                        |                                            |                           |                           |                                                 |
|                               |                                        |                                            |                           |                           |                                                 |
|                               |                                        |                                            |                           |                           |                                                 |
|                               |                                        |                                            |                           |                           |                                                 |
| Corror                        | Imprimit Dec                           | lina                                       |                           |                           |                                                 |
| Cerrar                        | Imprimir Pag                           | Jina                                       |                           |                           |                                                 |
|                               |                                        |                                            |                           |                           |                                                 |
|                               |                                        |                                            |                           |                           |                                                 |

Puedes imprimir la factura, has clic en Imprimir Página.

#### En caso de querer imprimir Información personal pagos realizados Actualizar Información Personal anteriormente seguir los Actualizar Información de Contacto Fiscal Encuestas Generales siguente pasos: Cuentas del participante Haz clic en • Resumen de cuenta por periodo • Facturas Emitidas Facuras Emitidas. · Realizar pagos en línea Información Sobre Pagos ¿Qué puedo pagar? ¿Cómo pagar? Política de pagos Comprobante de Pago Servicio al Cliente Seguridad Preguntas Frecuentes Opciones de Pago ESS BARAN information servicinal || Participanese || Maria de Derivido ||

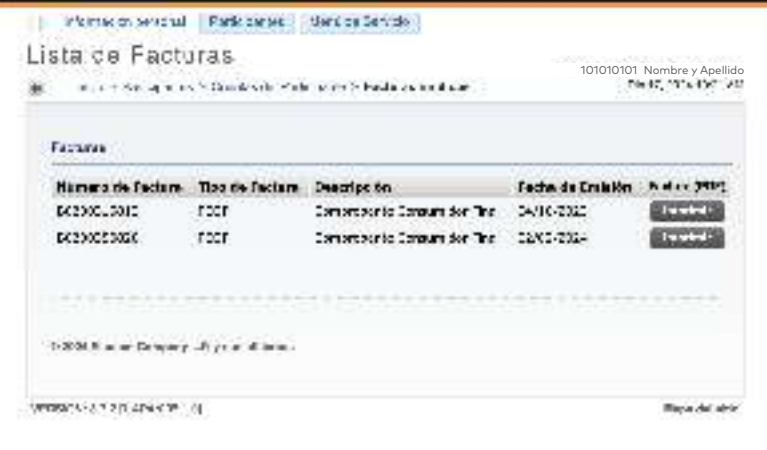

Selecciona la factura que deseas imprimir.

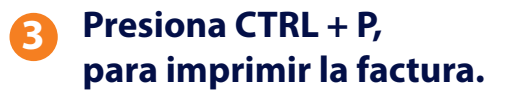

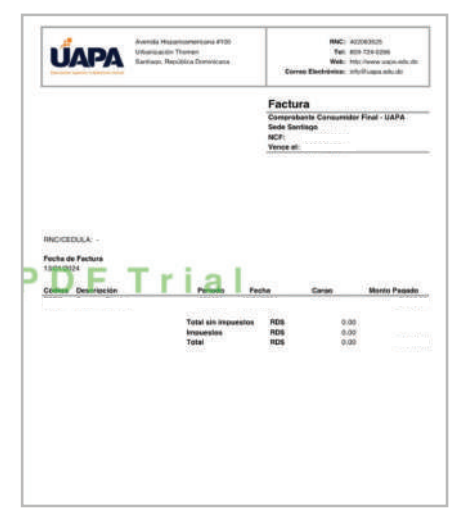

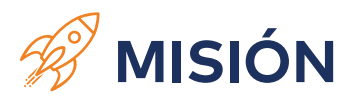

Ofrecer educación superior a distancia de calidad, a través de un modelo educativo innovador, centrado en el aprendizaje, que facilite la formación integral de profesionales capaces de responder a las exigencias laborales y sociales.

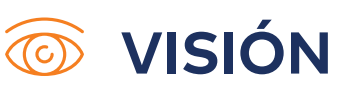

Ser una institución líder en educación superior a distancia, acreditada, con prestigio nacional e internacional, vinculada al desarrollo social sostenible.

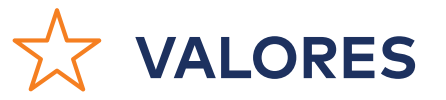

- Calidad
- Ética
- Talento Humano Honestidad
- Innovación
- Solidaridad
- Equidad

- -Cooperación
- Pluralismo
- -Sensibilidad
- Responsabilidad Medioambiental

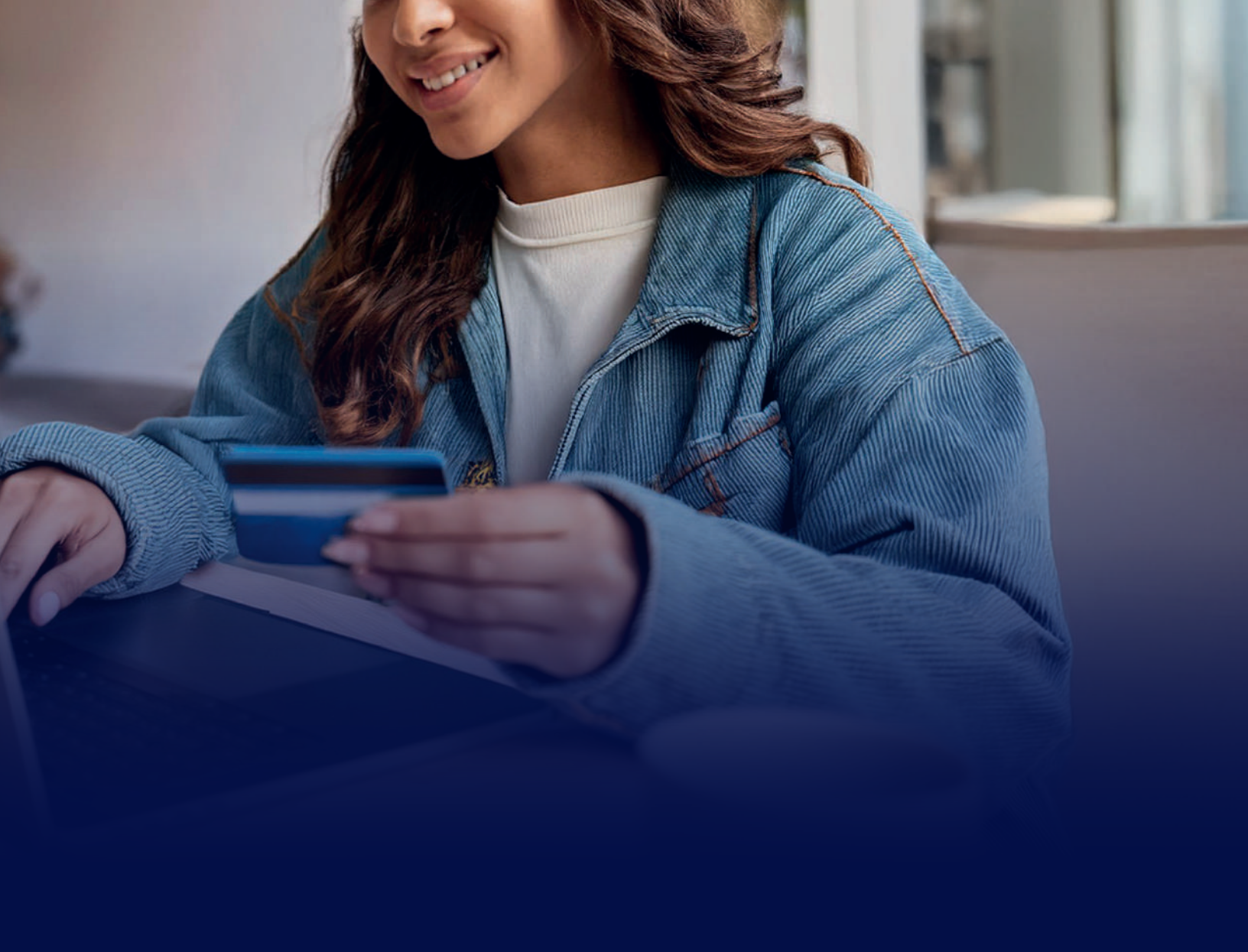

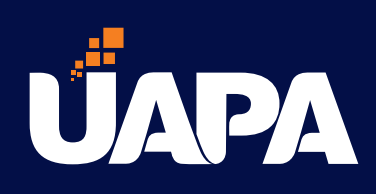